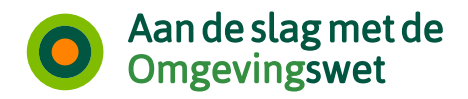

금 UNIE VAN WATERSCHAPPEN

# Het Digitaal Stelsel Omgevingswet Aansluiten, inregelen en beproeven

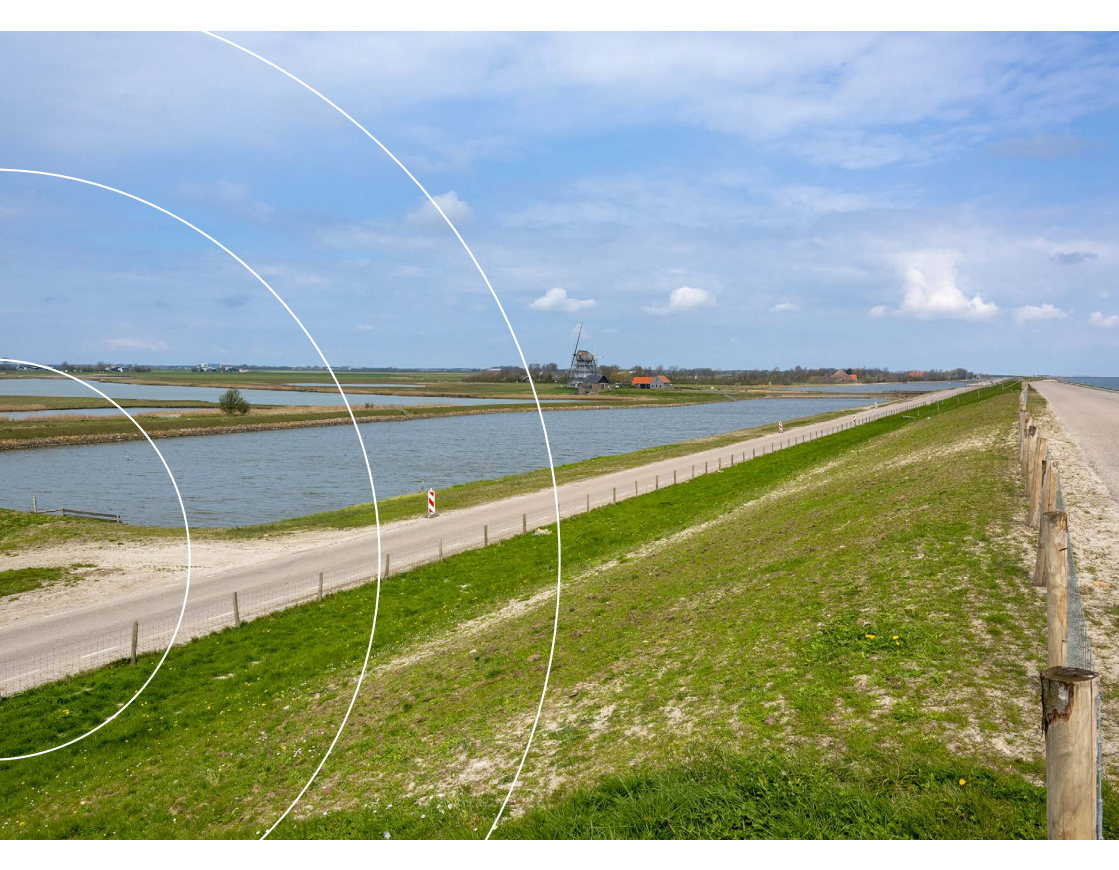

Een praktische handleiding voor waterschappen bij de implementatie van de Omgevingswet en het Digitaal Stelsel Omgevingswet (DSO)

Dit is een uitgave van: programma Aan de slag met de Omgevingswet en Unie van Waterschappen

December 2021

Het programma Aan de slag met de Omgevingswet is een samenwerkingsverband van gemeenten (VNG), provincies (Interprovinciaal Overleg - IPO), waterschappen (Unie van Waterschappen) en het Rijk.

Foto omslag: Rob Poelenjee

## Inleiding

Om met de Omgevingswet te kunnen werken, moeten waterschappen de daarvoor benodigde werkprocessen op orde hebben. Hiervoor gelden enkele <u>minimale eisen</u>. **QR-code 1** 

Om aan deze eisen te voldoen moeten waterschappen aan de slag met kennis van de wet, anders werken en het Digitaal Stelsel Omgevingswet (DSO).

Als waterschap sluit u uw lokale systemen aan op de landelijke voorziening van het DSO. Dit doet u om een omgevingsplan te publiceren, toepasbare regels aan te leveren en vergunningaanvragen en meldingen te ontvangen uit het Omgevingsloket. Dit boekje biedt een chronologisch overzicht van de technische en functionele stappen

die u als waterschap moet zetten om in uw organisatie te kunnen oefenen en daarna bij inwerkingtreding van de wet, in productie te kunnen gaan.

Het boekje helpt u inzicht te krijgen in de voortgang van uw implementatie.

Dit boekje is primair geschreven voor management en medewerkers I&A. Het boekje biedt niet alleen een overzicht van informatie, maar is ook bedoeld als een praktisch hulpmiddel. Met het boekje kan een programma- of projectteam aangeven wat binnen ieder van de processen is afgehandeld, en welke activiteiten nog op de rails staan. Het boekje biedt zo ook toegevoegde waarde in de communicatie met bestuurders. Met behulp van de checklists kunt u precies laten zien aan bestuurders in welke fase het project zich bevindt en wat er nog komt.

#### Handige links bij aansluiten en oefenen

| Uw aansluitgegevens beheren                                                      | QR-code 2 |
|----------------------------------------------------------------------------------|-----------|
| <ul> <li>Hulp aanvragen bij uw demo, test of oefening</li> </ul>                 | QR-code 3 |
| <ul> <li>Overzicht van bekende problemen in het DSO en Omgevingsloket</li> </ul> | QR-code 4 |
| Overzicht van actuele storingen in het DSO en Omgevingsloket                     | QR-code 5 |
| Overzicht van gepland onderhoud aan het DSO en Omgevingsloket                    | QR-code 6 |
| Documentatie releases (releasenotes)                                             | QR-code 7 |
| Storing in het DSO melden                                                        | QR-code 8 |

De hyperlinks in dit werkboekje corresponderen met de genummerde QR-codes. Zo kunt u ook met de papieren versie makkelijk de achtergrondinformatie vinden door met uw smartphone of tablet de code te scannen.

#### Zie de volgende pagina voor de QR-codes.

# QR-codes bij de inleiding

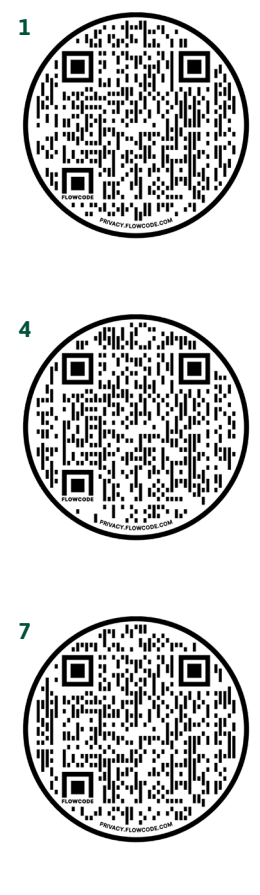

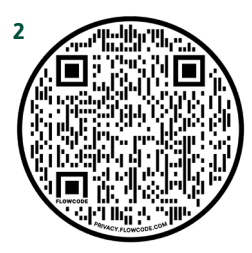

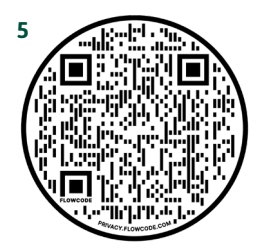

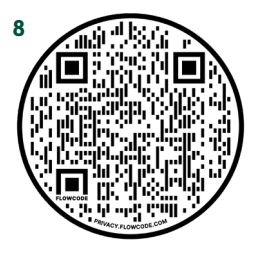

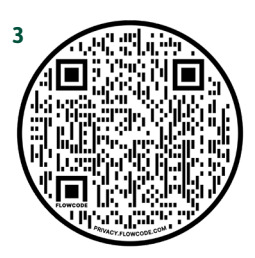

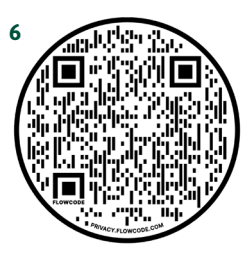

# Inhoudsopgave

| 1 | Aan | sluiten o                      | m vergunningaanvragen en meldingen te ontvangen en behandelen  | 7  |  |  |
|---|-----|--------------------------------|----------------------------------------------------------------|----|--|--|
|   | 1.1 | Aansluiten op de oefenomgeving |                                                                |    |  |  |
|   |     | Stap 1                         | Software aanpassen of aanschaffen                              | 9  |  |  |
|   |     | Stap 2                         | Digikoppeling-adapter aanschaffen                              | 10 |  |  |
|   |     | Stap 3                         | Zaak- of vergunningsysteem aansluiten op de oefenomgeving      | 11 |  |  |
|   |     | Stap 4                         | Aansluiten op de Samenwerkfunctionaliteit op de oefenomgeving  | 13 |  |  |
|   | 1.2 | Inregel                        | en en beproeven op de oefenomgeving                            | 15 |  |  |
|   |     | Stap 5                         | Inregelen op het Omgevingsloket                                | 16 |  |  |
|   |     | Stap 6                         | Het beproeven van het Omgevingsloket                           | 19 |  |  |
|   |     | Stap 7                         | Het beproeven van de Samenwerkfunctionaliteit                  | 21 |  |  |
|   | 1.3 | Aanslui                        | ten op de productieomgeving                                    | 23 |  |  |
|   |     | Stap 8                         | Software aanpassen of aanschaffen                              | 24 |  |  |
|   |     | Stap 9                         | Digikoppeling-adapter aanschaffen                              | 25 |  |  |
|   |     | Stap 10                        | Zaak- of vergunningsysteem aansluiten op de productieomgeving  | 26 |  |  |
|   |     | Stap 11                        | Aansluiten op de Samenwerkfunctionaliteit op productieomgeving | 29 |  |  |
|   |     | Stap 12                        | Inregelen op de productieomgeving                              | 31 |  |  |
| 2 | Aan | sluiten o                      | m omgevingsdocumenten te publiceren                            | 32 |  |  |
|   | 2.1 | Aanslui                        | ten op de oefenomgeving                                        | 33 |  |  |
|   |     | Stap 1                         | Software aanpassen of aanschaffen                              | 34 |  |  |
|   |     | Stap 2                         | Digikoppeling-adapter aanschaffen                              | 35 |  |  |
|   |     | Stap 3                         | Plansysteem aansluiten op oefenomgeving                        | 36 |  |  |
|   | 2.2 | Beproe                         | ven publiceren omgevingsdocumenten                             | 39 |  |  |
|   |     | Stap 4                         | Omgevingsdocument publiceren naar LVBB                         | 40 |  |  |
|   | 2.3 | Aanslui                        | ten op de productieomgeving                                    | 44 |  |  |
|   |     | Stap 5                         | Software aanpassen of aanschaffen                              | 45 |  |  |
|   |     | Stap 6                         | Digikoppeling-adapter aanschaffen                              | 46 |  |  |
|   |     | Stap 7                         | Plansysteem aansluiten op productieomgeving                    | 47 |  |  |

| 3                                      | Aansluiten om toepasbare regels te registreren |        |                                                    |    |
|----------------------------------------|------------------------------------------------|--------|----------------------------------------------------|----|
|                                        | 3.1                                            | Aanslu | iten op de oefenomgeving                           | 52 |
|                                        |                                                | Stap 1 | Software aanpassen of aanschaffen                  | 53 |
|                                        |                                                | Stap 2 | Digikoppeling-adapter aanschaffen                  | 54 |
|                                        |                                                | Stap 3 | Regelbeheersysteem aansluiten op oefenomgeving     | 55 |
|                                        | 3.2                                            | 59     |                                                    |    |
|                                        |                                                | Stap 4 | Beproeven registreren toepasbare regels            | 59 |
| 3.3 Aansluiten op de productieomgeving |                                                | Aanslu | iten op de productieomgeving                       | 64 |
|                                        |                                                | Stap 5 | Software aanpassen of aanschaffen                  | 65 |
|                                        |                                                | Stap 6 | Digikoppeling-adapter aanschaffen                  | 66 |
|                                        |                                                | Stap 7 | Regelbeheersysteem aansluiten op productieomgeving | 67 |

# Aansluiten om vergunningaanvragen en meldingen te ontvangen en behandelen

In dit hoofdstuk hanteren we de volgende legenda:

- Activiteit waterschap
- Activiteit uitgevoerd door softwareleverancier/digikoppelaar ten behoeve van waterschap
- Activiteit DSO

## **1.1** Aansluiten op de oefenomgeving

|               | Aansluiten op de oefenomgeving om vergunningaanvragen en meldingen te ontvangen en behandelen                                                                                                    |
|---------------|----------------------------------------------------------------------------------------------------|
| Wat,<br>zodat | Als waterschap sluit u of uw leverancier uw zaak- of vergunningensysteem<br>aan op het Digitaal Stelsel Omgevingswet (DSO). Dit doet u via het koppelvlak<br>STAM (standaard aanvragen en meldingen). Zo krijgt u verzoeknotificaties<br>binnen uit het Omgevingsloket. U sluit eerst aan op de oefenomgeving<br>(pre-productieomgeving) zodat u kunt oefenen met het ontvangen en<br>behandelen van aanvragen en meldingen. |
| Wanneer       | UvW hanteerde als datum 1 oktober 2021. Indien dat voor u niet haalbaar<br>was, sluit u voor eind 2021 aan.                                                                                                    |

#### Hulp bij aansluiten

#### QR-code 1

Als waterschap kunt u hulp krijgen om uw software aan te sluiten op het Digitaal Stelsel Omgevingswet (DSO). Ook leveranciers kunnen deze hulp krijgen. Uw leverancier kan uw organisatie hiervoor aanmelden bij het aansluitteam van het programma Aan de slag met de Omgevingswet. Uw leverancier heeft daarvoor de juiste contactgegevens.

Dit hoofdstuk is ook relevant voor alle ketenpartners.

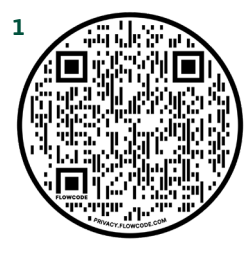

| Stap 1 | Software aanpassen of aanschaffen                                                                                          |
|--------|----------------------------------------------------------------------------------------------------|
| Wat    | Uw zaak- of vergunningensysteem aanpassen of nieuwe software Done aanschaffen.                                             |
| Zodat  | Zodat uw zaak- of vergunningensysteem geschikt is om vergunningaanvragen en meldingen te ontvangen uit het Omgevingsloket. |

#### Extra info

De Unie van Waterschappen (UvW) heeft veel <u>informatie beschikbaar</u> over de **QR-code 1** Omgevingswetsoftware.

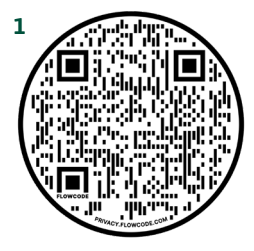

| Stap 2 | Digikoppeling-adapter aanschaffen                                                                                                  |
|--------|----------------------------------------------------------------------------------------------------|
| Wat    | Digikoppeling-adapter aanschaffen als deze niet met uw (nieuwe)       Done         zaak- of vergunningensysteem wordt meegeleverd. |
| Zodat  | Zodat uw zaak- of vergunningensysteem via een beveiligde verbinding kan communiceren met het DSO.                                  |

#### Extra info

De Digikoppeling-adapter is een softwarecomponent die het 'koppelpunt' vormt tussen de organisatie en de externe (informatie) wereld. De adapter kan als 'MessageHandler' worden gezien. Om berichtenverkeer op basis van Digikoppeling mogelijk te maken, dient een organisatie zo'n adapter in de ICT-infrastructuur op te nemen. Een adapter vormt de verbindende schakel tussen het interne ICT-domein van de organisatie en de buitenwereld. In de meeste gevallen wordt de adapter met uw nieuwe of aangepaste software meegeleverd. Uw leverancier kan u hierover duidelijkheid geven.

| Stap 3 | Zaak- of vergunningsysteem aansluiten op de oefen-<br>omgeving                                                                                                    |  |  |
|--------|----------------------------------------------------------------------------------------------------|--|--|
| Wat    | Uw zaak- of vergunningsysteem met Digikoppeling via het koppelvlak       Done         STAM aansluiten op de oefenomgeving.       QR-code 1                                    |  |  |
| Zodat  | Zodat uw zaak- of vergunningsysteem via een beveiligde verbinding<br>ingediende vergunningaanvragen en meldingen kan ontvangen uit het<br>Omgevingsloket op de oefenomgeving. |  |  |

#### Zie de checklist op de volgende pagina.

#### Extra info

Het programma Aan de slag met de Omgevingswet kan u helpen aansluiten. Uw leverancier kan uw organisatie hiervoor aanmelden.

QR-code 2

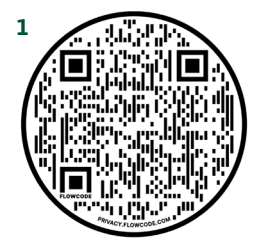

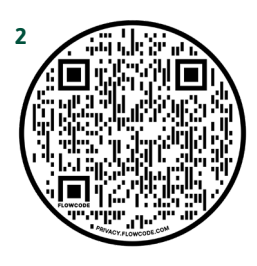

# Zaak- of vergunningsysteem aansluiten op de oefenomgeving

|                     | To do<br>Doing<br>Done | Aanmelden voor aansluiten                                   |           |
|---------------------|------------------------|-------------------------------------------------------------|-----------|
|                     |                        | 1 Tijdslot reserveren* met <u>aanmeldformulier</u>          | QR-code 1 |
|                     |                        | 2 Gegevens aanleveren                                       | QR-code 1 |
| E                   | B                      | Digikoppeling realiseren                                    | QR-code 1 |
| luite               |                        | <ol> <li>Digikoppelaar machtigen door waterschap</li> </ol> |           |
| aans                |                        | Digikoppelaar machtigen door DSO                            |           |
| isch                |                        | 3 CPA aanmaken                                              |           |
| echn                |                        | 4 CPA inladen via de REST API.                              |           |
| F                   |                        | 5 IP-adres whitelisten                                      |           |
|                     |                        | 6 Technisch testen koppeling (PING PONG)                    |           |
|                     |                        | 7 Koppeling gereedmelden bij DSO                            |           |
|                     | G                      | Verzoeknotificatie ontvangen                                |           |
| ctioneel aansluiten |                        | <ol> <li>Inloggen in het Omgevingsloket</li> </ol>          |           |
|                     |                        | Vergunningaanvraag indienen                                 |           |
|                     |                        | 3 Verzoeknotificatie checken                                |           |
|                     | D                      | Vergunningaanvraag ophalen                                  |           |
| Fun                 |                        | 1 Vergunningaanvraag ophalen testen                         |           |
|                     |                        | 2 Schermafdruk aanleveren bij DSO                           |           |
|                     |                        | •                                                           |           |

\* Na afstemming met de leverancier. Dit tijdslot kunt u via IPLO nog wijzigen.

#### Extra info

Wanneer het om een on-premise-integratieomgeving gaat is het het waterschap zelf dat verantwoordelijk is alle stappen te doen. Dat kan met of zonder hulp.

Voor de Digikoppeling-leverancier houdt het technische testen op bij een verzoek indienen. Als het afleverpunt dat accepteert, dan is het vervolgens aan de softwareleverancier of waterschap zelf om de stappen uit het functioneel aansluiten uit te voeren.

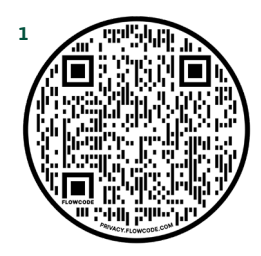

| Stap 4 | Aansluiten op de Samenwerkfunctionaliteit op de<br>oefenomgeving                                                                                                    |  |  |
|--------|----------------------------------------------------------------------------------------------------|--|--|
| Wat    | Uw zaak- of vergunningsysteem <u>aansluiten op de Samenwerkfunctionaliteit</u><br>van de oefenomgeving. Of het samenwerkportaal in gebruik nemen via<br>eHerkenning. <b>QR-code 1</b> |  |  |
| Zodat  | Zodat u via de Samenwerkfunctionaliteit of het samenwerkportaal kunt<br>samenwerken met andere overheden en ketenpartners.                                                            |  |  |

| To do | Doing | Done | A | Via SWF-API                                                               |           |
|-------|-------|------|---|---------------------------------------------------------------------------|-----------|
|       |       |      |   | 1 Aanvragen mandatering                                                   | QR-code 2 |
|       |       |      | B | Via het samenwerkportaal                                                  |           |
|       |       |      |   | eHerkenning aanvragen, betrouwbaarheidsniveau 2 of hoger                  | QR-code 3 |
|       |       |      |   | Inloggen op het samenwerkportaal                                          | QR-code 4 |
|       |       |      |   | Test: aanmaken/ starten samenwerking met een of<br>meerdere ketenpartners |           |
|       |       |      |   | 4 Koppeling gereed melden bij DSO                                         |           |

#### Extra info

**b** 0

Het gebruik van de Samenwerkfunctionaliteit is niet verplicht.

Op dit moment kunt u via het portaal nog niet samenwerken met private partijen. Verschillende VTH-leveranciers bieden ook zelf een functionaliteit om de SWF te kunnen opstarten. Een voordeel van eigen software kan zijn dat er tijdsbewaking opgezet kan worden die integreert met de voortgang van het vergunningverleningsproces. Overleg hierover met uw leverancier.

Zie de volgende pagina voor de QR-codes.

# QR-codes bij stap 4

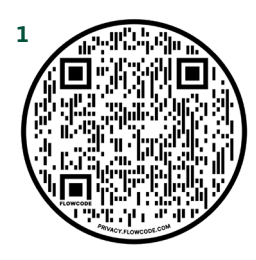

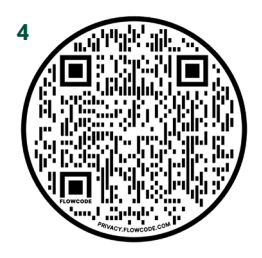

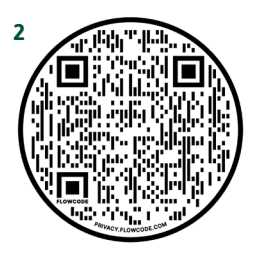

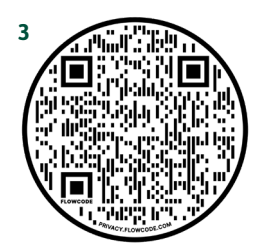

### 1.2 Inregelen en beproeven op de oefenomgeving

|               | Inregelen op het Omgevingsloket                                                                        |
|---------------|----------------------------------------------------------------------------------------------------|
| Wat,<br>Zodat | Het Omgevingsloket inregelen, zodat het aansluit op uw werkproces.                                     |
| Wanneer       | U doet dit bij voorkeur zodra u bent aangesloten. Zo is er maximaal tijd voor<br>oefenen en beproeven. |

Nadat uw zaak- of vergunningsysteem via de STAM-koppeling is aangesloten op het Omgevingsloket binnen de oefenomgeving van het DSO, kunt u het Omgevingsloket gaan inregelen.

## **Stap 5** Inregelen op het Omgevingsloket

| Wat   | Inregelen op het Omgevingsloket.     | Done |
|-------|--------------------------------------|------|
| Zodat | Zodat het aansluit op uw werkproces. |      |

| To do | Doing | Done |   |       |                                                                                                    |           |
|-------|-------|------|---|-------|----------------------------------------------------------------------------------------------------|-----------|
|       |       |      | 0 | Wat   | Behandeldienstinstellingen nakijken/ controleren                                                                                      |           |
|       |       |      |   | Zodat | Aanvragen, meldingen en informatie bij de juiste<br>overheid of behandeldienst worden bezorgd                                         |           |
|       |       |      |   | Ное   | Aan de slag met de Omgevingswet stelt dit in voor<br>het basispakket. Via <u>IPLO</u> kunt u aanvullingen en<br>wijzigingen doorgeven | QR-code 1 |
|       |       |      | 2 | Wat   | Omgevingsoverleg Instellen                                                                                                    |           |
|       |       |      |   | Zodat | Burgers en bedrijven hun plannen of ideeën eerst<br>met u kunnen bespreken voor ze een vergunning<br>aanvragen                        |           |
|       |       |      |   | Ное   | Kan geconfigureerd worden via het programma<br>Aan de slag, via een <u>verzoek bij het IPLO</u>                                       | QR-code 2 |

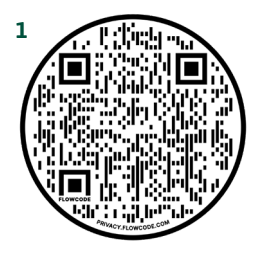

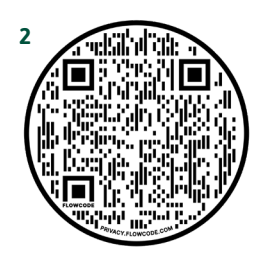

| Wat   | De REST <u>API Verzoeksroutering</u> helpt onder meer bij het bepalen of een omgevingsoverleg is toegestaan. <b>QR-code 1</b> |
|-------|----------------------------------------------------------------------------------------------------|
| Zodat | Zodat burgers en bedrijven hun plannen of ideeën eerst met u kunnen bespreken voor ze een vergunning aanvragen.               |

Een initiatiefnemer kan een vergunning/melding indienen voor een of meerdere activiteiten. Op basis van de activiteiten wordt het bevoegd gezag bepaald en worden de activiteiten opgedeeld naar verzoeken. Voor een verzoek kan een omgevingsoverleg zijn toegestaan door het bevoegd gezag. Voor het bepalen of een omgevingsoverleg voor een verzoek is toegestaan.

Of een omgevingsoverleg is toegestaan wordt bepaald op basis van:

- Het meegegeven bevoegd gezag (OIN).
- De (sub)activiteiten (functioneleStructuurRefs) uit het verzoek.

De service beantwoordt dit met een indicatie of een omgevingsoverleg is toegestaan.

#### Extra info

Meer informatie over de omgevingsoverleg configuraties beheren.

QR-code 2

Zie de volgende pagina voor de QR-codes.

# QR-codes bij configureren omgevingsoverleg

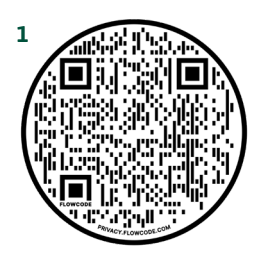

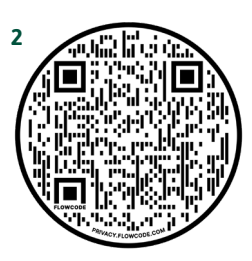

| Stap 6        | Het beproeven van het Omgevingsloket                                                                                                    |
|---------------|----------------------------------------------------------------------------------------------------|
| Wat,<br>Zodat | U beproeft dat alle processen in het Omgevingsloket van DSO technisch<br>werken, door het oefenen met het behandelen van aanvragen, interbestuurlijk<br>werken et cetera, zodat de gebruikers die gaan werken met het Omgevings-<br>loket een technisch goed functionerende omgeving aantreffen. |
| Wanneer       | Doe dit direct na het aansluiten, zodat gebruikers zoveel mogelijk tijd hebben<br>om te leren werken binnen het Omgevingsloket.                                                                                                    |

Nadat uw zaak- of vergunningsysteem via de STAM-koppeling is aangesloten op het Omgevingsloket binnen de oefenomgeving van DSO, kunt u het Omgevingsloket beproeven.

# Het beproeven van het Omgevingsloket

| To do | Doing | Done |    |                                                                  |
|-------|-------|------|----|------------------------------------------------------------------|
|       |       |      | 0  | Aanvraag vergunning initiëren                                    |
|       |       |      | 2  | Aanvraag vergunning Omgevingsoverleg                             |
|       |       |      | 8  | Aanvraag vergunning – Aanvullen                                  |
|       |       |      | 4  | Melding - Initiëren                                              |
|       |       |      | 6  | Melding Omgevingsoverleg                                         |
|       |       |      | 6  | Melding gelijkwaardige maatregel - Initiëren                     |
|       |       |      | 0  | Informatie – Omgevingsoverleg                                    |
|       |       |      | 8  | Informatie - Initiëren                                           |
|       |       |      | 9  | Aanvraag maatwerkvoorschrift - Initiëren                         |
|       |       |      | 10 | Aanvraag toestemming gelijkwaardige maatregel – Omgevingsoverleg |
|       |       |      | 0  | Instellen omgevingsoverleg                                       |
|       |       |      | 12 | Melding gelijkwaardige maatregel – Omgevingsoverleg              |
|       |       |      | ß  | Oefencasus DSO: Ontvangen van verzoeken via STAM QR-code 1       |

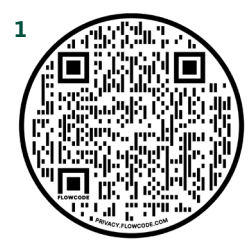

| Stap 7 | Het beproeven van de Samenwerkfunctionaliteit                                                        |      |
|--------|----------------------------------------------------------------------------------------------------|------|
| Wat    | Het beproeven van de Samenwerkfunctionaliteit.                                                       | Done |
| Zodat  | Zodat u zeker stelt dat de Samenwerkfunctionaliteit of het samenwer<br>portaal technisch goed werkt. | k-   |

De checklist vindt u op de volgende pagina.

# Beproeven van de Samenwerkfunctionaliteit

| To do | Doing | Done |    | Dit kunt u oefenen:                                   |
|-------|-------|------|----|-------------------------------------------------------|
|       |       |      | 0  | Het starten van een samenwerking                      |
|       |       |      | 2  | Het laden van de documenten uit een werkmap (verzoek) |
|       |       |      | 3  | Het uitnodigen van ketenpartners                      |
|       |       |      | 4  | Het verwijderen van een ketenpartner                  |
|       |       |      | 6  | Het aanpassen van de privileges van een ketenpartner  |
|       |       |      | 6  | Het toevoegen van een document aan de samenwerking    |
|       |       |      | 0  | Het downloaden van een document uit de samenwerking   |
|       |       |      | 8  | Ophalen en tonen van metadata van documenten          |
|       |       |      | 9  | Het uitzetten van een actieverzoek                    |
|       |       |      | 10 | Het intrekken van een actieverzoek                    |
|       |       |      | 0  | Het gereed melden van een actieverzoek                |
|       |       |      | 12 | Het ophalen van notificaties                          |
|       |       |      | ß  | Het verwijderen van notificaties                      |
|       |       |      | 14 | Het stoppen van een samenwerking                      |
|       |       |      | 15 | Het verwijderen van een samenwerking                  |
|       |       |      |    | Oefen ook het maken van een overzicht van:            |
|       |       |      | 0  | De samenwerkingen waaraan deelgenomen wordt           |
|       |       |      | 2  | Deelnemers aan een samenwerking                       |
|       |       |      | 3  | Documenten in een samenwerking                        |
|       |       |      | 4  | Actieverzoeken van of voor de deelnemer               |
|       |       |      | 6  | Notificaties aan de deelnemer                         |
|       |       |      | 6  | Oefencasus DSO: Samenwerkfunctionaliteit              |

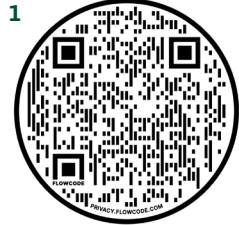

## **1.3** Aansluiten op de productieomgeving

# Zaak- of vergunningsysteem aansluiten en inregelen op de productieomgeving

- Wat,<br/>ZodatAls waterschap sluit u of uw leverancier uw zaak- of vergunningensysteem<br/>aan op het Digitaal Stelsel Omgevingswet (DSO). Dit doet u via het koppel-<br/>vlak STAM voor aanvragen en meldingen. U sluit aan op de productieomge-<br/>ving zodat u officiële aanvragen en meldingen kunt ontvangen uit het Omge-<br/>vingsloket.WanneerUvW hanteert als datum 1 april 2022. Aansluiten op de productieomgeving is<br/>al mogelijk. Functioneel aansluiten kan vanaf januari 2022.
- QR-code 1 Correspondeert met Roadmap Route 2022 mijlpalen

9 waterschappen

#### Extra info

Alle waterschappen die op de oefenomgeving zijn aangesloten, worden gevraagd om via het portal aan te geven of de leverancier voor het aansluiten op de oefenomgeving ook de leverancier voor het aansluiten op de productieomgeving zal zijn.

Als dat zo is, dan wordt de leverancier geïnformeerd dat aansluiten op de productieomgeving gewenst is. De leverancier wordt gevraagd om de planning daarvan af te stemmen met het waterschap.

Technisch aansluiten op de productieomgeving is al mogelijk; functioneel aansluiten kan vanaf januari 2022. Informatie wordt via het ontwikkelaarsportaal en de leveranciersdag naar de leveranciers verspreid. Ook wordt het leveranciersmanagement geïnformeerd.

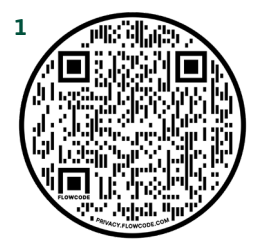

| Stap 8 | Software aanpassen of aanschaffen                                                                                          |
|--------|----------------------------------------------------------------------------------------------------|
| Wat    | Uw zaak- of vergunningensysteem aanpassen of nieuwe softwareDoneaanschaffen.🗸                                              |
| Zodat  | Zodat uw zaak- of vergunningensysteem geschikt is om vergunningaanvragen en meldingen te ontvangen uit het Omgevingsloket. |

Deze stap heeft u al afgerond bij het aansluiten op de oefenomgeving van DSO. Bent u overgestapt naar een nieuwe leverancier? Dan moet u eerst opnieuw aansluiten op de oefenomgeving.

| Stap 9 | Digikoppeling-adapter aanschaffen                                                                                  |  |
|--------|----------------------------------------------------------------------------------------------------|--|
| Wat    | Digikoppeling-adapter aanschaffen als deze niet in uw (nieuwe)Donezaak- of vergunningensysteem wordt meegeleverd.✓ |  |
| Zodat  | Zodat uw zaak- of vergunningensysteem via een beveiligde verbinding kan communiceren met het DSO.                  |  |

#### Deze stap heeft u al afgerond bij het aansluiten op de oefenomgeving van DSO. Bent u overgestapt naar een nieuwe leverancier? Dan moet u eerst opnieuw aansluiten op de oefenomgeving.

#### Extra info

De Digikoppeling-adapter is een softwarecomponent die het 'koppelpunt' vormt tussen de organisatie en de externe (informatie) wereld. De adapter kan als 'MessageHandler' worden gezien. Om berichtenverkeer op basis van Digikoppeling mogelijk te maken, dient een organisatie zo'n adapter in de ICT-infrastructuur op te nemen. Een adapter vormt de verbindende schakel tussen het interne ICT-domein van de organisatie en de buitenwereld. In de meeste gevallen wordt de adapter met uw nieuwe of aangepaste software meegeleverd. Uw leverancier kan u hierover duidelijkheid geven.

| Stap 10 | Zaak- of vergunningsysteem aansluiten op de<br>productieomgeving                                                                                                    |
|---------|----------------------------------------------------------------------------------------------------|
| Wat     | Uw zaak- of vergunningsysteem via Digikoppeling via het koppelvlakDoneSTAM aansluiten op de productieomgeving.QR-code 1                                                           |
| Zodat   | Zodat uw zaak- of vergunningsysteem via een beveiligde verbinding<br>ingediende vergunningaanvragen en meldingen kan ontvangen uit het<br>Omgevingsloket op de productieomgeving. |

De checklist vindt u op de volgende pagina.

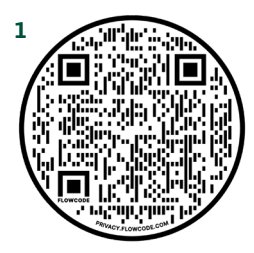

# Zaak- of vergunningsysteem aansluiten op de productieomgeving

#### Aanmelden voor aansluiten en Aanvragen API -key

QR-code 1

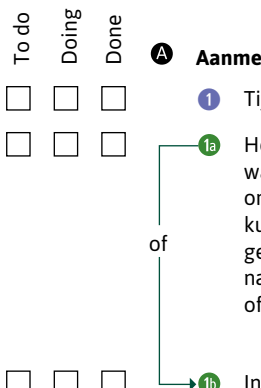

#### Aanmelden voor aansluiten

#### Tijdslot reserveren

Het aansluitteam neemt met de leverancier en/of het waterschap contact op over de vraag of de in de PREomgeving ingestelde mandateringen overgenomen kunnen worden naar de PROD-omgeving. Indien dit het geval is, dan zet het aansluitteam de mandateringen over naar de PROD-omgeving en informeert de leverancier en/ of het waterschap dat dit is uitgevoerd.

Indien de aansluiting nog gewijzigd gaat worden, dan dient u eerst weer de gewijzigde aansluiting te realiseren in de PRE-omgeving, voordat de aansluiting in de PRODomgeving gerealiseerd kan worden.

#### Aanvragen API-keys

Bekijk het Api register

Vooralsnog gebruikt u de API-keys die u gebruikt in de PRE-omgeving

Binnenkort worden nieuwe API-keys uitgegeven specifiek voor de productieomgeving

Dit wordt gecommuniceerd via de nieuwspagina van het Ontwikkelaarsportaal

QR-code 2 QR-code 3

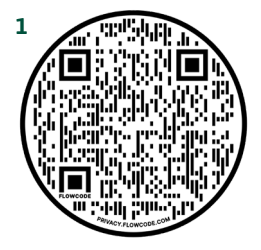

nfo

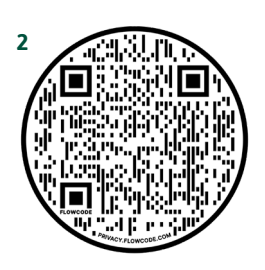

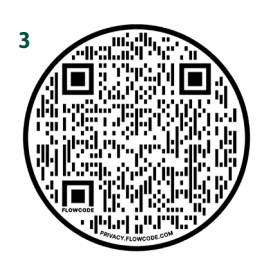

# Zaak- of vergunningsysteem aansluiten op productieomgeving

|                        | To do<br>Doing<br>Done | <b>G</b> Dig                                                                     | ikoppeling realiseren                                                                                                    | QR-code 1 |
|------------------------|------------------------|----------------------------------------------------------------------------------|----------------------------------------------------------------------------------------------------|-----------|
|                        |                        | 1                                                                                | Digikoppelaar machtigen door DSO                                                                                                    |           |
| uiten                  |                        | 2                                                                                | CPA aanmaken                                                                                                    |           |
| anslı                  |                        | 3                                                                                | CPA inladen via de REST API                                                                                                    |           |
| sch a                  |                        | 4                                                                                | IP-adres whitelisten                                                                                                    |           |
| chnis                  |                        | 5                                                                                | Technisch testen koppeling (PING PONG)                                                                                                    |           |
| Ţ                      |                        | 6                                                                                | Koppeling gereedmelden bij DSO Functioneel<br>Aansluiten                                                                                                    |           |
|                        |                        |                                                                                  |                                                                                                    |           |
|                        |                        | U ver                                                                            | zoeknotificatie ontvangen                                                                                                    |           |
| iten                   |                        | Ver                                                                              | Inloggen in het Omgevingsloket                                                                                                    |           |
| ansluiten              |                        | • Ver<br>1<br>2                                                                  | Inloggen in het Omgevingsloket<br>Vergunningaanvraag indienen                                                                                               |           |
| eel aansluiten         |                        | • Ver<br>1<br>2<br>3                                                             | Inloggen in het Omgevingsloket<br>Vergunningaanvraag indienen<br>Verzoeknotificatie checken                                                                 |           |
| ctioneel aansluiten    |                        | <ul> <li>Ver</li> <li>1</li> <li>2</li> <li>3</li> <li>Ver</li> </ul>            | Inloggen in het Omgevingsloket<br>Vergunningaanvraag indienen<br>Verzoeknotificatie checken<br>gunningaanvraag ophalen                                      |           |
| Functioneel aansluiten |                        | <ul> <li>ver</li> <li>1</li> <li>2</li> <li>3</li> <li>Ver</li> <li>1</li> </ul> | Inloggen in het Omgevingsloket<br>Vergunningaanvraag indienen<br>Verzoeknotificatie checken<br>gunningaanvraag ophalen<br>Vergunningaanvraag ophalen testen |           |

#### Extra info

Wanneer het om een on-premise-integratieomgeving gaat is het het waterschap zelf dat verantwoordelijk is alle stappen te doen. Dat kan met of zonder hulp.

Voor de Digikoppeling-leverancier houdt het technische testen op bij een verzoek indienen. Als het afleverpunt dat accepteert, dan is het vervolgens aan de softwareleverancier of het waterschap zelf om de stappen uit het functioneel aansluiten uit te voeren.

Functioneel aansluiten kan vanaf januari 2022.

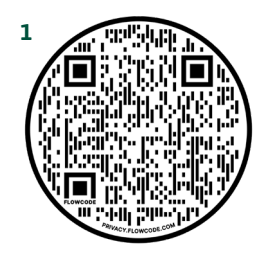

| Stap 11 | Aansluiten op de Samenwerkfunctionaliteit op<br>productieomgeving                                                                                                    |
|---------|----------------------------------------------------------------------------------------------------|
| Wat     | Uw zaak- of vergunningsysteem aansluiten op de Samenwerk-<br>functionaliteit van de productieomgeving. Of het Samenwerkportaal<br>in gebruik nemen via eHerkenning. <b>QR-code 1</b> Done |
| Zodat   | Zodat u via de Samenwerkfunctionaliteit of het Samenwerkportaal kunt<br>samenwerken met andere overheden en ketenpartners.                                                                |

| To do | Doing | Done | A | Via | SWF-API                                                                     |           |
|-------|-------|------|---|-----|-----------------------------------------------------------------------------|-----------|
|       |       |      |   | 0   | Aanvragen mandatering                                                       | QR-code 2 |
|       |       |      | B | Via | het samenwerkportaal                                                        |           |
|       |       |      |   | 1   | eHerkenning aanvragen, betrouwbaarheidsniveau 3 of hoger                    | QR-code 3 |
|       |       |      |   | 2   | Inloggen op het samenwerkportaal                                            | QR-code 4 |
|       |       |      |   | 3   | Test: aanmaken/ starten samenwerking met een of meer-<br>dere ketenpartners |           |
|       |       |      |   | 4   | Koppeling gereed melden bij DSO                                             |           |

#### Extra info

Het gebruik van de Samenwerkfunctionaliteit is niet verplicht. Op dit moment kunt u via het portaal nog niet samenwerken met private partijen. Verschillende VTH-leveranciers bieden ook zelf een functionaliteit om de SWF te kunnen opstarten. Een voordeel van eigen software kan zijn, dat er tijdsbewaking opgezet kan worden die integreert met de voortgang van het Vergunningverleningsproces. Overleg hierover met uw leverancier.

Zie de volgende pagina voor de QR-codes.

# QR-codes bij stap 11

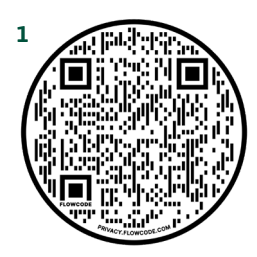

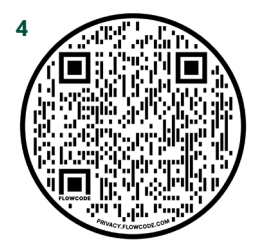

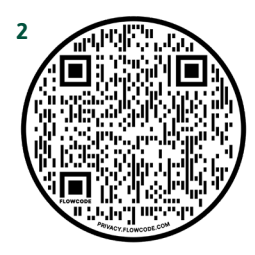

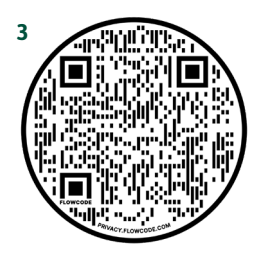

### **Stap 12** Inregelen op de productieomgeving

| Wat   | Het Omgevingsloket inregelen.        | Done |
|-------|--------------------------------------|------|
| Zodat | Zodat het aansluit op uw werkproces. |      |

| To do<br>Doing<br>Done |       |                                                                                                    |           |
|------------------------|-------|----------------------------------------------------------------------------------------------------|-----------|
|                        | Wat   | Behandeldienstinstellingen nakijken/ controleren                                                               |           |
|                        | Zodat | Aanvragen, meldingen en informatie bij de juiste<br>overheid of behandeldienst worden bezorgd                  |           |
|                        | Hoe   | Zelf instellen of uitbesteden (zie volgende pagina)                                                            | QR-code 1 |
|                        | Wat   | Omgevingsoverleg Instellen                                                                                     |           |
|                        | Zodat | Burgers en bedrijven hun plannen of ideeën eerst<br>met u kunnen bespreken voor ze een vergunning<br>aanvragen |           |
|                        | Hoe   | Kan geconfigureerd worden via het programma<br>Aan de slag, via een verzoek bij het IPLO                       | OR-code 2 |

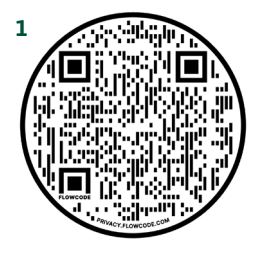

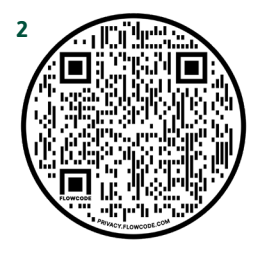

# Aansluiten om omgevingsdocumenten te publiceren

2

In dit hoofdstuk hanteren we de volgende legenda:

- Activiteit waterschap
- Activiteit uitgevoerd door softwareleverancier/digikoppelaar ten behoeve van waterschap
- Activiteit DSO
- Activiteit Justid
- Geautomatiseerde activiteit LVBB

## 2.1 Aansluiten op de oefenomgeving

|               | Uw plansysteem aansluiten op de oefenomgeving<br>van de Landelijke voorziening bekendmaken en<br>beschikbaar stellen (LVBB).                                                                                                    |
|---------------|----------------------------------------------------------------------------------------------------|
| Wat,<br>Zodat | Als waterschap sluit u uw plansysteem aan op de Landelijke voorziening<br>bekendmaken en beschikbaar stellen (LVBB). Dit doet u via het koppelvlak<br>STOP (standaard overheidspublicaties). Zo publiceert u uw omgevingsdocu-<br>menten, zoals het omgevingsplan. U sluit eerst aan op de oefenomgeving<br>(pre-productieomgeving) zodat u kunt oefenen met omgevingsdocumenten<br>publiceren. |
| Wanneer       | UvW hanteert als datum 1 januari 2022.                                                                                                    |

QR-code 1 Correspondeert met Roadmap Route 2022 mijlpalen

4 waterschappen

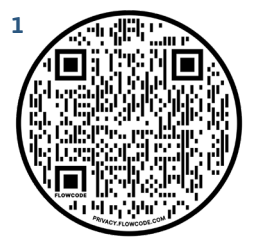

| Stap 1 | Software aanpassen of aanschaffen                                      |
|--------|------------------------------------------------------------------------|
| Wat    | Uw plansysteem aanpassen of nieuwe software kopen.                     |
| Zodat  | Zodat uw plansysteem geschikt is om omgevingsdocumenten te publiceren. |

#### Extra info

De Unie van Waterschappen (UvW) heeft veel <u>informatie beschikbaar</u> over de **QR-code 1** Omgevingswetsoftware.

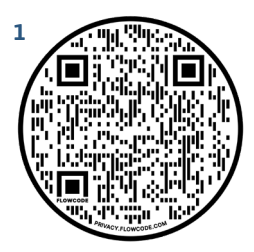

### Stap 2 Digikoppeling-adapter aanschaffen

| Wat   | Digikoppeling-adapter aanschaffen als deze niet met uw (nieuwe)<br>plansysteem wordt meegeleverd. | Done     |
|-------|---------------------------------------------------------------------------------------------------|----------|
| Zodat | Zodat uw plansysteem via een beveiligde verbinding kan communice<br>de LVBB.                      | eren met |

### **Stap 3** Plansysteem aansluiten op oefenomgeving

| Wat   | Uw plansysteem via JUBES* op het STOP-koppelvlak aansluiten op       Done         de oefenomgeving.       QR-code 1    |
|-------|----------------------------------------------------------------------------------------------------|
| Zodat | Zodat uw plansysteem via een beveiligde verbinding omgevingsdocumenten kan publiceren via de LVBB op de oefenomgeving. |

#### De checklist vindt u op de volgende pagina.

Als waterschap kunt u hulp krijgen om uw software aan te sluiten op het Digitaal Stelsel Omgevingswet (DSO). Ook leveranciers kunnen deze hulp krijgen.

<u>Uw leverancier kan uw organisatie hiervoor aanmelden</u> bij het aansluitteam van het programma Aan de slag met de Omgevingswet. Uw leverancier heeft daarvoor de juiste contactgegevens. QR-code 2

#### Extra info

Op de websites wordt nog gesproken van aansluiten via CORV. CORV wordt uitgefaseerd. **Nu wordt er aangesloten via JUBES.** De documentatie op de ontwikkelaarssite die nu nog verwijst naar CORV, wordt de komende periode aangepast.

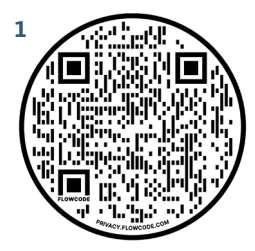

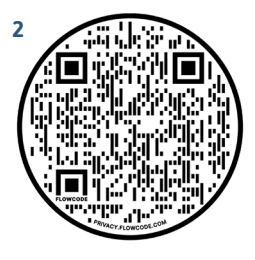

# Plansysteem aansluiten op oefenomgeving QR-code 1

| lo do     | Doing     | Jone      | A   | Aanmaldan voor aansluiten                                                   |          |
|-----------|-----------|-----------|-----|-----------------------------------------------------------------------------|----------|
|           |           |           | 0   | Melden aansluiten bij KOOP via koppelvlak@koop.overheid.nl                  |          |
|           |           |           | 2   | Vul het <u>aanvraagformulier</u> in QF                                      | R-code 2 |
|           |           |           | 3   | Opsturen aanvraagformulier naar koppelvlak@koop.overheid.nl                 |          |
|           |           |           | 4   | Waterschap machtigt de leverancier in het CPA-register                      |          |
|           |           |           | 6   | Controleren en administreren aanvraagformulier                              |          |
|           |           |           | 6   | Aanvraagformulier doorleveren aan Justid                                    |          |
|           |           |           | 7   | Akkoord melden aanvraagformulier bij KOOP                                   |          |
|           |           |           | 8   | Verzoeken leverancier/waterschap om CPA aan te maken                        |          |
|           |           |           | 9   | Aanleveren IP-adressen                                                      |          |
|           |           |           | 10  | Inrichting Gateway                                                          |          |
|           |           |           | 1   | Genereren CPA                                                               |          |
|           |           |           | 12  | Versturen CPA aan KOOP                                                      |          |
|           |           |           | B   | Laten installeren CPA bij KOOP                                              |          |
|           |           |           | 14  | Aanpassen mandateringstabel                                                 |          |
|           |           |           | 15  | Gereed melden CPA aan leverancier/waterschap                                |          |
|           |           |           | 16  | Technisch testen koppeling (PING PONG)                                      |          |
|           |           |           | 17) | Uitvoeren functionele (payload) test                                        |          |
|           |           |           | 18  | Controleren of gepubliceerd plan zichtbaar is in in de viewer               |          |
|           |           |           | 19  | Melden aan aansluitteam, dat plan succesvol is gepubliceerd, met AKN nummer | 1-       |
| $\square$ | $\square$ | $\square$ | 20  | Terugkoppeling validatie aan leverancier                                    |          |

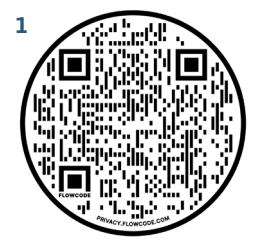

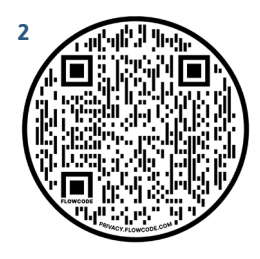

# Een 2e waterschap (of meer) aansluiten op dezelf-<br/>de aansluitingQR-code 1

| To do | Doing | Done |   |                                                                    |           |
|-------|-------|------|---|--------------------------------------------------------------------|-----------|
|       |       |      | 0 | Melden aansluiten bij KOOP via <u>koppelvlak@koop.overheid.nl</u>  |           |
|       |       |      | 2 | Downloaden en invullen <u>aanvraagformulier</u>                    | QR-code 2 |
|       |       |      | 3 | Opsturen aanvraagformulier naar <u>koppelvlak@koop.overheid.nl</u> |           |
|       |       |      | 4 | Waterschap machtigt de leverancier in het CPA-register             |           |
|       |       |      | 6 | Controleren en administreren aanvraagformulier                     |           |
|       |       |      | 6 | Mandatering toevoegen met de combinatie HRN – OIN-nummer           |           |
|       |       |      | 7 | Uitvoeren functionele test (opleveren validatiedocument)           |           |

#### Extra info

Wanneer het om een on-premise-integratieomgeving gaat is het het waterschap zelf dat verantwoordelijk is alle stappen te doen. Dat kan met of zonder hulp. Dit geldt voor alle stappen die zijn beschreven onder stap 3 (dus niet alleen die op deze pagina).

Voor de Digikoppeling-leverancier houdt het technische testen op bij een verzoek indienen. Als het afleverpunt dat accepteert, dan is het vervolgens aan de softwareleverancier of het waterschap zelf om de stappen uit het functioneel aansluiten uit te voeren.

Functioneel aansluiten kan vanaf januari 2022.

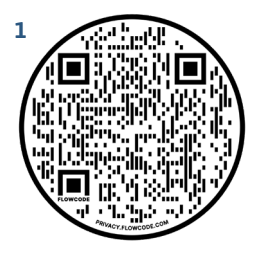

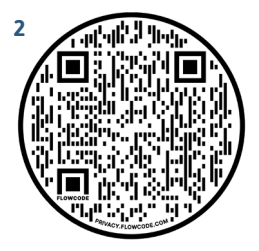

### 2.2 Beproeven publiceren omgevingsdocumenten

|               | Beproeven publiceren omgevingsdocumenten                                                                                                    |
|---------------|----------------------------------------------------------------------------------------------------|
| Wat,<br>Zodat | U beproeft het publiceren van verschillende typen omgevingsdocumenten<br>– in complexiteit en grootte – zodat gecontroleerd is dat dit technisch goed<br>functioneert en gebruikers met een goed functionerende planketen kunnen<br>werken. |
| Wanneer       | Vanaf 1 januari 2022: Beproeven van het publiceren van verschillende typen omgevingsdocumenten.                                                                                                    |

| Stap 4 | Omgevingsdocument publiceren naar LVBB                                                           |      |
|--------|--------------------------------------------------------------------------------------------------|------|
| Wat    | Omgevingsdocument publiceren naar LVBB. <b>QR-code 1</b>                                         | Done |
| Zodat  | Zodat omgevingsdocumenten zichtbaar zijn in het Omgevingsloket,<br>onderdeel Regels op de Kaart. |      |

#### Extra info

#### Alternatieve maatregelen voor omgevingsplan publiceren en wijzigen

| Bij inwerkingtreding moet u uw omgevingsplan publiceren via de Landelijke       | QR-code 2 |
|---------------------------------------------------------------------------------|-----------|
| voorziening bekendmaken en beschikbaar stellen (LVBB). U stelt uw omgevings-    |           |
| plan op volgens de nieuwe Standaard officiële publicaties (STOP) met bijhorende |           |
| toepassingsprofielen (TPOD).                                                    |           |
|                                                                                 |           |

Heeft u nog geen plansoftware die de STOP/TPOD-standaard ondersteunt? Of bent u nog niet aangesloten op de LVBB? Of bent u wel aangesloten, maar biedt het systeem van uw leverancier niet de mutatiefunctie die u nodig heeft bij uw wijzigingen? Dan kunt u nu al gebruikmaken van de volgende alternatieven die de wet en het DSO bieden:

- Voorontwerp maken zonder aansluiting kan in IMRO.
- Omgevingsplan publiceren zonder aansluiting kan via het <u>standaard</u>
   Overgangsrecht of via een afwijkvergunning.
   QR-code 3
- Muteren in de LVBB met beperkte mutatiescenario's door het
   <u>mutatiescenario 'intrekken/vervangen'</u> te gebruiken.
   QR-code 4

Zie de volgende pagina voor de QR-codes.

# QR-codes bij stap 4

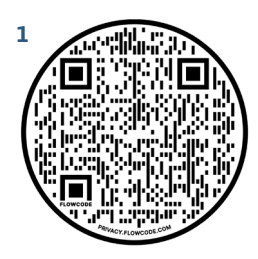

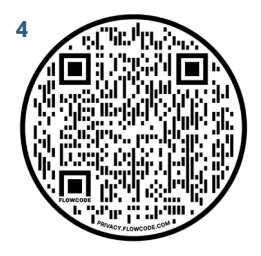

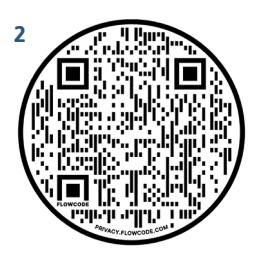

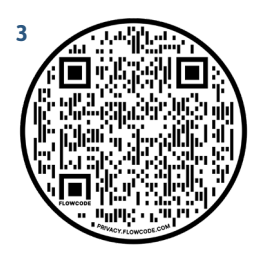

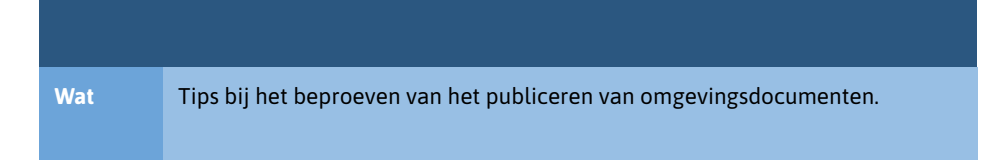

- Stel iteratief een initieel plan op in uw eigen software en laad deze in LVBB/ DSO-LV. Begin klein en werk met een steeds grotere en complexere versie van het plan.
- Probeer verschillende varianten van uw plan-opzet.
- Oefen met het annoteren (met activiteiten) van uw plan in uw eigen software.
- Oefen met de basismutaties:
  - 0. Intrekken en vervangen
  - 2. Wijzigen artikelstructuur
  - 3. Wijzigen regeltekst
  - 4. Wijzigen werkingsgebieden en normen
  - 10. OW-objecten muteren zonder besluit
- Valideer eerst in de eigen applicatie voordat u aan LVBB aanlevert. Hiertoe kan de decentrale plansoftware de validatieservices aanroepen van de landelijke voorziening.
- Lever een proefpublicatie aan: deze is alleen zichtbaar voor gebruikers die op de whitelist staan\* (dus niet openbaar).

\* Om op de whitelist te komen is het voldoende om een mail te sturen naar <u>lvbb.dso@koop.overheid.nl</u>. In de mail dient het IP-adres / de IP-adressen te staan van degene(n) die op de whitelist willen komen. Bij voorkeur maximaal 2 per waterschap.

QR-code 1

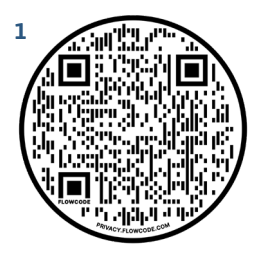

### **Omgevingsdocument publiceren naar LVBB**

| To do | Doing | Done |   |                                                                                                    |
|-------|-------|------|---|----------------------------------------------------------------------------------------------------|
|       |       |      | 0 | Uploaden besluit vanuit plansoftware naar LVVB                                                                                                    |
|       |       |      | 2 | Valideren besluit                                                                                                    |
|       |       |      | 3 | Versturen statusbericht en verslag                                                                                                    |
|       |       |      | 4 | Preview bekijken (zoals het op officielebekendmakingen.nl zichtbaar wordt)                                                                               |
|       |       |      | 6 | Versturen besluit met publicatieopdracht naar LVBB                                                                                                    |
|       |       |      | 6 | Publiceren besluit als bekendmaking (Regels zichtbaar op de kaart in<br>het Omgevingsloket)                                                              |
|       |       |      | 1 | Publiceren (geconsolideerde) regeling als CVDR Online-regeling naar<br>portaal voor Centrale Voorziening Decentrale Regelgeving (de regelin-<br>genbank) |
|       |       |      | 8 | Versturen verslag van publicaties naar waterschap                                                                                                    |
|       |       |      | 9 | Omgevingsdocumenten zichtbaar In het Omgevingsloket, onderdeel<br>Regels op de Kaart                                                                     |

#### Welke randvoorwaarden gelden voor het oefenen met TPOD's en mutatiescenario's?

De TPOD's zijn geïmplementeerd in de landelijke voorziening. Deze moeten óók geïmplementeerd te zijn in de decentrale plansoftware (of VTH-software in geval van kennisgeving BOPA) die u gebruikt. Check alvorens u hiermee aan de slag gaat of de decentrale (plan)software al is geïmplementeerd en getest.

Dit geldt ook voor de basismutaties, waarbij voor mutatiesoort 10 de leverancier ook moet zijn overgeschakeld naar CPA-versie 1.2.

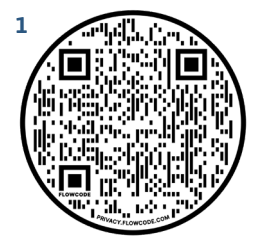

## 2.3 Aansluiten op de productieomgeving

|               | Aansluiten op de productieomgeving                                                                                                    |
|---------------|----------------------------------------------------------------------------------------------------|
| Wat,<br>zodat | Uw plansysteem aansluiten en inregelen op de productieomgeving van de<br>Landelijke voorziening bekendmaken en beschikbaar stellen (LVBB). |
| Wanneer       | UvW hanteert als datum 1 april 2022.                                                                                                    |

| Stap 5 | Software aanpassen of aanschaffen                                         |
|--------|---------------------------------------------------------------------------|
| Wat    | Uw plansysteem aanpassen of nieuwe software kopen.     Done       1     1 |
| Zodat  | Zodat uw plansysteem geschikt is om omgevingsdocumenten te publiceren.    |

Deze stap heeft u al afgerond bij het aansluiten op de oefenomgeving van het DSO.

| Stap 6 | Digikoppeling-adapter aanschaffen                                                                 |  |
|--------|---------------------------------------------------------------------------------------------------|--|
| Wat    | Digikoppeling-adapter aanschaffen als deze niet met uw (nieuwe)Doneplansysteem wordt meegeleverd. |  |
| Zodat  | Zodat uw plansysteem via een beveiligde verbinding kan communiceren met de LVBB.                  |  |

#### Deze stap heeft u al afgerond bij het aansluiten op de oefenomgeving van het DSO.

#### Extra info

De Digikoppeling-adapter is een softwarecomponent die het 'koppelpunt' vormt tussen de organisatie en de externe (informatie) wereld. De adapter kan als 'MessageHandler' worden gezien. Om berichtenverkeer op basis van Digikoppeling mogelijk te maken, dient een organisatie zo'n adapter in de ICT-infrastructuur op te nemen. Een adapter vormt de verbindende schakel tussen het interne ICT-domein van de organisatie en de buitenwereld. In de meeste gevallen wordt de adapter met uw nieuwe of aangepaste software meegeleverd. Uw leverancier kan u hierover duidelijkheid geven.

### **Stap 7** Plansysteem aansluiten op productieomgeving

| Wat   | Uw plansysteem via JUBES* op het STOP-koppelvlak aansluiten op       Done         de productieomgeving.       QR-code 1 |
|-------|----------------------------------------------------------------------------------------------------|
| Zodat | Zodat uw plansysteem via een beveiligde verbinding omgevingsdocumenten kan publiceren op de productieomgeving.          |

#### De checklist vindt u op de volgende pagina.

Het programma Aan de slag met de Omgevingswet kan u helpen aansluiten. Uw leverancier kan uw organisatie hiervoor aanmelden.

QR-code 2

#### **Extra info**

Alle waterschappen die op de oefenomgeving zijn aangesloten, wordt gevraagd om via het portal aan te geven of de leverancier voor het aansluiten op de oefenomgeving ook de leverancier voor het aansluiten op de productieomgeving zal zijn. Als dat zo is, dan wordt de leverancier geïnformeerd dat aansluiten op de productieomgeving gewenst is. De leverancier wordt gevraagd om de planning daarvan af te stemmen met het waterschap.

Technisch aansluiten op de productieomgeving is al mogelijk, functioneel aansluiten kan vanaf januari 2022. Informatie wordt via het ontwikkelaarsportaal en de leveranciersdag naar de leveranciers verspreid.

Ook wordt het leveranciersmanagement geïnformeerd.

\* Op de websites wordt nog gesproken van aansluiten via CORV. CORV wordt uitgefaseerd. **Nu wordt er aangesloten via JUBES.** De documentatie op de ontwikkelaarssite die nu nog verwijst naar CORV, wordt de komende periode aangepast.

# QR-codes bij stap 7

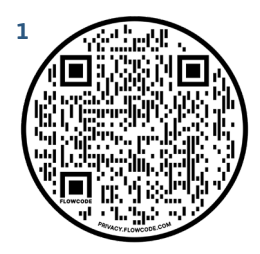

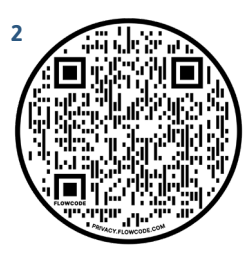

# Plansysteem aansluiten op productieomgeving QR-code 1

| To do | Doing     | Done      | A   | Aanmelden voor aansluiten                                                           |           |
|-------|-----------|-----------|-----|-------------------------------------------------------------------------------------|-----------|
| П     |           |           | 0   | Melden aansluiten bij KOOP via koppelvlak@koop.overheid.nl                          |           |
|       |           |           | 2   | Vul het <u>aanvraagformulier</u> in                                                 | QR-code 2 |
|       |           |           | 3   | Opsturen aanvraagformulier naar <u>koppelvlak@koop.overheid.nl</u>                  |           |
|       |           |           | 4   | Waterschap machtigt de leverancier in het CPA-register                              |           |
|       |           |           | 6   | Controleren en administreren aanvraagformulier                                      |           |
|       |           |           | 6   | Aanvraagformulier doorleveren aan Justid                                            |           |
|       |           |           | 7   | Akkoord melden aanvraagformulier bij KOOP                                           |           |
|       |           |           | 8   | Verzoeken leverancier/waterschap om CPA aan te maken                                |           |
|       |           |           | 9   | Aanleveren IP-adressen                                                              |           |
|       |           |           | 10  | Inrichting Gateway                                                                  |           |
|       |           |           | 1   | Genereren CPA                                                                       |           |
|       |           |           | 12  | Versturen CPA aan KOOP                                                              |           |
|       |           |           | B   | Laten installeren CPA bij KOOP                                                      |           |
|       |           |           | 14  | Aanpassen mandateringstabel                                                         |           |
|       |           |           | 15  | Gereed melden CPA aan leverancier/waterschap                                        |           |
|       |           |           | 16  | Technisch testen koppeling (PING PONG)                                              |           |
|       |           |           | 17) | Uitvoeren functionele (payload) test                                                |           |
|       |           |           | 18  | Controleren of gepubliceerd plan zichtbaar is in in de viewer                       |           |
|       |           |           | 19  | Melden aan aansluitteam, dat plan succesvol is gepubliceerd, met <i>i</i><br>nummer | AKN-      |
|       | $\square$ | $\square$ | 20  | Terugkoppeling validatie aan leverancier                                            |           |

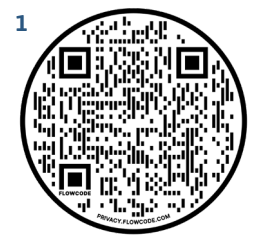

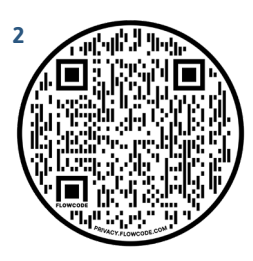

### Een 2e waterschap (of meer) aansluiten op dezelfde aansluiting QR-code 1

| To do | Doing | Done |   |                                                                    |           |
|-------|-------|------|---|--------------------------------------------------------------------|-----------|
|       |       |      | 0 | Melden aansluiten bij KOOP via <u>koppelvlak@koop.overheid.nl</u>  |           |
|       |       |      | 2 | Downloaden en invullen <u>aanvraagformulier</u>                    | QR-code 2 |
|       |       |      | 3 | Opsturen aanvraagformulier naar <u>koppelvlak@koop.overheid.nl</u> |           |
|       |       |      | 4 | Waterschap machtigt de leverancier in het CPA-register             |           |
| To do | Doing | Done |   |                                                                    |           |
|       |       |      | 6 | Controleren en administreren aanvraagformulier                     |           |
|       |       |      | 6 | Mandatering toevoegen met de combinatie HRN – OIN-nummer           |           |
|       |       |      | 7 | Uitvoeren functionele test (opleveren validatiedocument)           |           |

#### Extra info

Wanneer het om een on-premise-integratieomgeving gaat is het het waterschap zelf dat verantwoordelijk is alle stappen te doen. Dat kan met of zonder hulp. Dit geldt voor alle stappen die zijn beschreven onder stap 3 (dus niet alleen die op deze pagina).

Voor de Digikoppeling-leverancier houdt het technische testen op bij een verzoek indienen. Als het afleverpunt dat accepteert, dan is het vervolgens aan de softwareleverancier of het waterschap zelf om de stappen uit het functioneel aansluiten uit te voeren.

Functioneel aansluiten kan vanaf januari 2022.

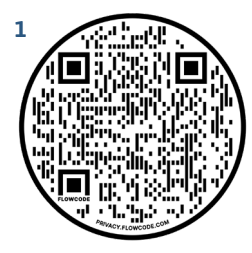

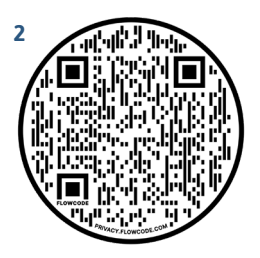

# Aansluiten om toepasbare regels te registreren

3

In dit hoofdstuk hanteren we de volgende legenda:

- O Activiteit Waterschap
- Activiteit uitgevoerd door softwareleverancier/digikoppelaar ten behoeve van waterschap
- Activiteit DSO
- RTR Geautomatiseerde activiteit LVBB

## 3.1 Aansluiten op de oefenomgeving

|               | Uw regelbeheersysteem aansluiten op de oefen-<br>omgeving van de Registratie toepasbare regels (RTR)                                                                                                    |
|---------------|----------------------------------------------------------------------------------------------------|
| Wat,<br>zodat | Als waterschap sluit u of uw leverancier uw regelbeheersysteem aan op<br>de Registratie toepasbare regels (RTR). Dit doet u via het koppelvlak STTR<br>(standaard toepasbare regels). Zo levert u toepasbare regels en indienings-<br>vereisten aan voor vragenbomen in het Omgevingsloket. U sluit eerst aan<br>op de oefenomgeving (pre-productieomgeving) zodat u kunt oefenen met<br>toepasbare regels. |
| Wanneer       | UvW hanteert als datum 1 april 2022.                                                                                                    |

QR-code 1 Correspondeert met <u>Roadmap Route 2022</u> mijlpalen

(6) waterschappen

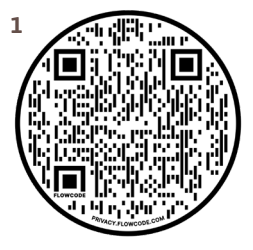

| Stap 1 | Software aanpassen of aanschaffen                                                               |
|--------|-------------------------------------------------------------------------------------------------|
| Wat    | Een regelbeheersysteem aanschaffen. Done                                                        |
| Zodat  | Zodat uw regelbeheersysteem geschikt is om toepasbare regels te maken en aanleveren aan de RTR. |

#### Extra info

De Unie van Waterschappen (UvW) heeft veel <u>informatie beschikbaar</u> over de **QR-code 1** Omgevingswetsoftware.

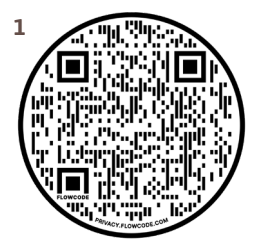

# **Stap 2** Digikoppeling-adapter aanschaffen

| Wat   | Digikoppeling-adapter aanschaffen als deze niet met uw (nieuwe)<br>regelbeheersysteem wordt meegeleverd. | Done |
|-------|----------------------------------------------------------------------------------------------------|------|
| Zodat | Zodat uw regelbeheersysteem via een beveiligde verbinding kan<br>communiceren met het DSO.               |      |

#### **Extra info**

De Digikoppeling-adapter is een softwarecomponent die het 'koppelpunt' vormt tussen de organisatie en de externe (informatie) wereld. De adapter kan als 'MessageHandler' worden gezien. Om berichtenverkeer op basis van Digikoppeling mogelijk te maken, dient een organisatie zo'n adapter in de ICT-infrastructuur op te nemen. Een adapter vormt de verbindende schakel tussen het interne ICT-domein van de organisatie en de buitenwereld. In de meeste gevallen wordt de adapter met uw nieuwe of aangepaste software meegeleverd. Uw leverancier kan u hierover duidelijkheid geven.

| Stap 3 | Regelbeheersysteem aansluiten op oefenomgeving<br>QR-code 1                                                                               |  |  |  |  |
|--------|----------------------------------------------------------------------------------------------------|--|--|--|--|
| Wat    | Uw regelbeheersysteem via Digikoppeling op het STTR-koppelvlak       Done         aansluiten op de oefenomgeving.                         |  |  |  |  |
| Zodat  | Zodat uw regelbeheersysteem via een beveiligde verbinding toepasbare<br>regels en indieningsvereisten kan aanleveren op de oefenomgeving. |  |  |  |  |

#### De checklist vindt u op de volgende pagina.

#### Extra info

#### Hulp bij aansluiten

Als waterschap kunt u hulp krijgen om uw software aan te sluiten op het Digitaal Stelsel Omgevingswet (DSO). Ook leveranciers kunnen deze hulp krijgen.

<u>Uw leverancier kan uw organisatie hiervoor aanmelden</u> bij het aansluitteam van het programma Aan de slag met de Omgevingswet. Uw leverancier heeft daarvoor de juiste contactgegevens. QR-code 2

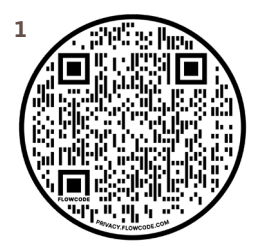

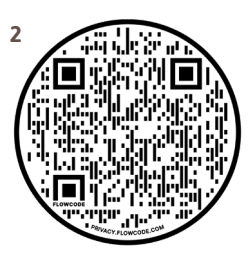

### Regelbeheersysteem aansluiten op oefen-

### omgeving QR-code 1

|          | de<br>ne |                                                                                  |           |
|----------|----------|----------------------------------------------------------------------------------|-----------|
|          | Do Do Do | Aanmelden voor aansluiten                                                        |           |
|          |          | 1 <u>Tijdslot reserveren</u>                                                     | QR-code 2 |
|          |          | <b>O</b> Gegevens aanleveren met <u>formulier</u>                                | QR-code 3 |
|          | в        | Digikoppeling Realiseren                                                         |           |
|          |          | Object Digikoppelaar machtigen om CPA aan te maken<br>binnen <u>CPA-register</u> | QR-code 4 |
| uiten    |          | Digikoppelaar machtigen door DSO op basis van<br>aangeleverde gegevens           |           |
| aans     |          | 3 <u>CPA aanmaken</u> in het CPA-register                                        |           |
| echnisch |          | 4 CPA inladen in het DSO via REST API                                            |           |
|          |          | 5 IP-adres whitelisten: 147.181.13.67                                            |           |
| F        |          | 6 Technisch testen koppeling (PING PONG)                                         |           |
|          |          | Koppeling gereed melden bij DSO                                                  |           |
|          |          |                                                                                  |           |

#### Ad 1

Tijdslot reserveren: doe dit 2 weken voor beoogde aansluitdatum. Wijzigen na de reservering kunnen direct naar iplo@rws.nl of de migratiecoördinator DSO: bert.kamminga@minbzk.nl

#### Ad 2

Gegevens aanleveren aan: migratiecoördinator DSO: bert.kamminga@minbzk.nl en cc.: bob.ranzijn@minbzk.nl en ton.geenen@kadaster.nl. Doe dit 2 weken voor beoogde aansluitdatum.

Voor de STTR-koppeling vult u de kolommen als volgt in:

- 1. Samenwerkfunctionaliteit: niet van belang als alleen de STTR-koppeling wordt gerealiseerd
- 2. Behandeldienstconfiguratie: niet van belang als alleen de STTR-koppeling wordt gerealiseerd
- 3. Ophalen verzoek: niet van belang als alleen de STTR-koppeling wordt gerealiseerd
- 4. CPA aanbieden: nodig als de Digikoppelaar uit naam van het waterschap een CPA moet kunnen aanbieden aan DSO
- 5. Catalogus muteren: niet van belang als alleen de STTR-koppeling wordt gerealiseerd.

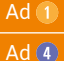

Nog geen toegang tot CPA-register? Vraag toegang aan.

Meer informatie over REST API.

**OR-code 4 OR-code 5** 

#### Zie de volgende pagina voor de QR-codes.

# QR-codes bij stap 5, Technisch Aansluiten op oefenomgeving

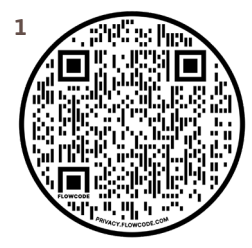

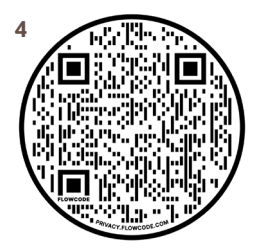

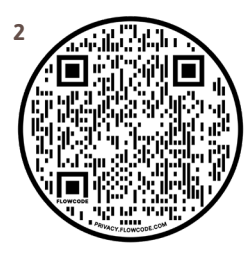

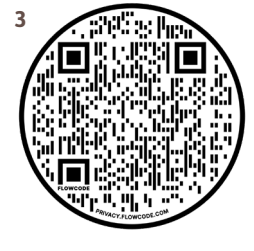

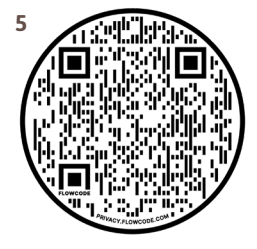

# Stap 3 (vervolg) STTR-bestand opstellen en uploaden\*

|        | To do | Doing | Done |       |             |                                                                                                    |           |
|--------|-------|-------|------|-------|-------------|----------------------------------------------------------------------------------------------------|-----------|
|        |       |       |      | 1     | Zip         | bestand updateActiviteit opstellen                                                                           |           |
|        |       |       |      | 2     | Zip<br>goe  | -bestanden ToepasbareRegels opstellen: één met<br>de en één met foute vragenboom                             |           |
|        |       |       |      | 3     | Toe<br>acti | pasbaar-maken-zip-bestand uploaden om de<br>viteit toepasbaar te maken                                       |           |
|        |       |       |      |       | A           | Uploaden toepasbaar-maken-zip-bestand en<br>ontvangen positieve Acknowledge.                                 |           |
| e      |       |       |      |       | B           | Controleren in <u>Functionele structuur</u> of het regel-<br>beheerobject "indieningsvereisten" zichtbaar is | QR-code 1 |
| luite  |       |       |      | 4     | Fou         | t STTR-bestand testen                                                                                        |           |
| aans   |       |       |      |       | A           | Uploaden zip-bestand met fout STTR-bestand                                                                   |           |
| sch    |       |       |      |       | B           | Ontvangen antwoordbericht                                                                                    |           |
| Techni |       |       |      |       | C           | Controleren inhoud validatierapport (moet aange-<br>ven welke validatie niet is gelukt)                      |           |
|        |       |       |      | 6     | Goe         | ed STTR-bestand testen                                                                                       |           |
|        |       |       |      |       | A           | Uploaden zip-bestand met goed STTR-bestand                                                                   |           |
|        |       |       |      |       | B           | Ontvangen antwoordbericht                                                                                    |           |
|        |       |       |      |       | C           | Controleren inhoud validatierapport (moet aange-<br>ven dat STTR-bestand correct is verwerkt)                |           |
|        |       |       |      | 6     | Тое         | pasbare regels testen in het Omgevingsloket                                                                  |           |
|        |       |       |      | 0     | Me          | den succesvolle test aan het Aansluitteam                                                                    |           |
|        | + D - |       |      | - 1-1 |             | den hans and collen and and a task of the office of the start                                                |           |

\* De stappen die hier worden benoemd, vallen onder de technische of functionele test die de softwareleverancier van het regelbeheersysteem doet.

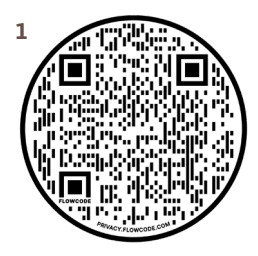

### 3.2 Beproeven registreren toepasbare regels

| Stap 4        | Beproeven registreren toepasbare regels                                                                                                    |  |  |
|---------------|----------------------------------------------------------------------------------------------------|--|--|
| Wat,<br>zodat | U beproeft het technisch juist werken van het registreren van bone toepasbare regels, zodat in het Omgevingsloket de vragenbomen goed functioneren.                     |  |  |
| Wanneer       | U doet dit bij voorkeur zodra u bent aangesloten. Zo is er maximale oefentijd<br>voor collega's die gaan oefenen met het maken en registreren van toepasbare<br>regels. |  |  |

Toepasbare regels zijn de vertaling van juridische regels naar begrijpelijke vragenbomen voor initiatiefnemers. Het Rijk levert de toepasbare regels voor de rijksregels en voor de bruidsschat.

Toepasbare regels worden in het Omgevingsloket gebruikt in de 3 onderdelen Vergunningcheck, Aanvragen en Maatregelen op maat. Ieder bestuursorgaan maakt zelf toepasbare regels voor de eigen juridische regels. Voor het onderdeel Aanvragen is dat verplicht. Voor de onderdelen Vergunningcheck en Maatregelen op maat is dat niet verplicht, maar is bestuurlijk afgesproken dat bij de inwerkingtreding van de Omgevingswet in ieder geval het huidige dienstverleningsniveau behouden blijft.

### Toepasbare regels in het Omgevingsloket

Toepasbare regels komen voor in het Omgevingsloket bij 3 onderdelen.

- Bij het onderdeel <u>Vergunningcheck</u>. Burgers en bedrijven kunnen hier controleren of ze hun plan op een bepaalde locatie mogen uitvoeren. Dit doen ze door vragen te beantwoorden. Deze vragen maakt u met toepasbare regels. Zo krijgen burgers en bedrijven een conclusie: moeten ze een vergunning aanvragen? Of een melding doen? Of moeten ze informatie aanleveren?
- Bij het onderdeel <u>Aanvragen</u>. Hier kunnen burgers en bedrijven een vergunning aanvragen, een melding doen of informatie aanleveren voor een informatieplicht. Via toepasbare regels vraagt u hier de indieningsvereisten. Dit is de informatie die u nodig heeft voor een vergunningaanvraag, melding of informatieplicht.
- Maatregelen op maat zijn er voor zaken waarvoor een meldingsplicht geldt.
   Burgers en bedrijven kunnen controleren welke maatregelen ze moeten nemen bij het uitvoeren van een activiteit. Via toepasbare regels laat u hier de regels en voorschriften op maat zien voor de activiteiten die iemand wil doen.

#### Extra info

De functionaliteit voor Maatregelen op maat wordt nog in 2021 afgerond.

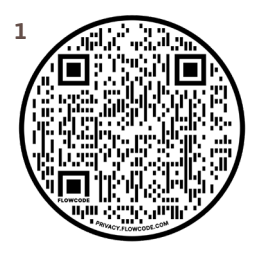

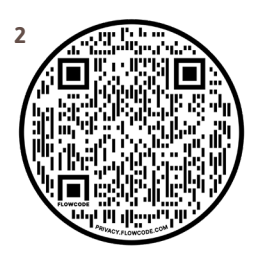

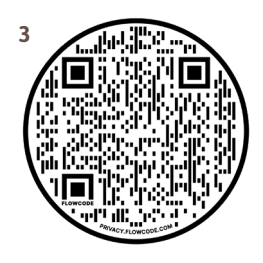

### Beproeven toepasbare regels: stappen in het

#### proces QR-code 1

Voor het oefenen met toepasbare regels (TR) bieden we een bruidsschat met TR voor waterschappen, die geladen worden in het DSO-LV. De activiteiten uit deze documenten zijn gesynchroniseerd met de RTR waardoor de geannoteerde activiteiten uit deze omgevingsdocumenten toepasbaar gemaakt zijn en bruikbaar zijn voor het oefenen met de toepasbare regels en met het aanvraag- en meldingenproces.

| To do | Doing | Done |     |                                                                                                    |           |
|-------|-------|------|-----|----------------------------------------------------------------------------------------------------|-----------|
|       |       |      | 0   | Activiteiten bepalen waarvoor u toepasbare regels wilt maken                                                                                                    |           |
|       |       |      | 2   | Toepasbare regels en vragenbomen maken                                                                                                    |           |
|       |       |      | 3   | Toepasbare regels testen (Kwaliteitscontrole)                                                                                                    |           |
|       |       |      | 4   | Toepasbaar maken van activiteiten: het toevoegen van kenmer-<br>ken aan de activiteit, zoals een regelbeheerobject en een werk-<br>zaamheid, via <u>de Service toepasbare regels aanleveren regels</u><br>aanleveren. | QR-code 2 |
|       |       |      | 5   | Toepasbare regels aanleveren aan de RTR, vanuit regelbeheer-<br>systeem via <u>de service Toepasbare regels</u> aanleveren.                                                                                           | QR-code 2 |
|       |       |      | RTR | Controleren (verifiëren) of toepasbare regels voldoen aan eisen STTR. Als ze voldoen worden ze opgeslagen in de RTR                                                                                                   | QR-code 3 |
|       |       |      | RTR | Terugkoppelen of toepasbare regels voldoen aan eisen STTR                                                                                                    | QR-code 3 |
|       |       |      |     |                                                                                                    |           |
|       |       |      | Тір | Bepaal een strategie voor het maken van toepasbare regels                                                                                                    |           |
|       |       |      | Тір | Werk binnen uw organisatie multidisciplinair samen aan het maken van TR                                                                                                    |           |
|       |       |      | Тір | Werk met andere overheden (Interbestuurlijk) samen aan het maken van TR                                                                                                    | QR-code 4 |
|       |       |      | Тір | Tijdens het opstellen kunt u al controleren (verifiëren) of uw toepasbare regels voldoen aan eisen STTR                                                                                                    |           |
|       |       |      | Tip | Meer informatie via de oefencasus                                                                                                    | QR-code 5 |

Zie de volgende pagina voor de QR-codes.

## QR-codes bij <u>Toepasbare regels beproeven:</u> <u>stappen in het proces</u>

5

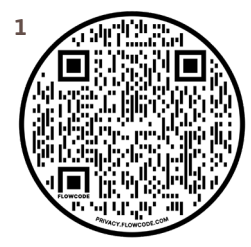

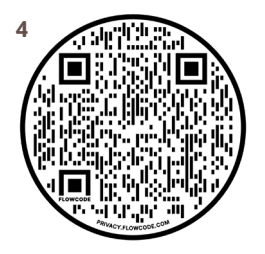

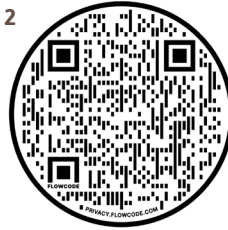

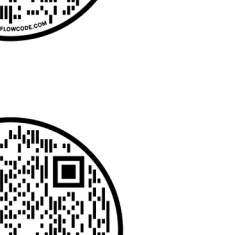

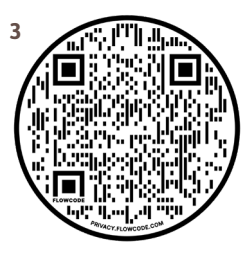

| Wat                                    | Tips bij het beproeven van het registreren van toepasbare regels. |
|----------------------------------------|-------------------------------------------------------------------|
|                                        |                                                                   |
|                                        |                                                                   |
| <ul> <li>Oefen me<br/>plan.</li> </ul> | t het koppelen van toepasbare regels aan activiteiten uit uw      |
| Oefen me                               | t het onvoeren, valideren en wijzigen en heëindigen van toenas-   |

- Oefen met het opvoeren, valideren en wijzigen en beëindigen van toepasbare regels.
- Oefen interbestuurlijk met het afstemmen hoe toepasbare regels van verschillende bestuurslagen interacteren.
- Doe de oefencasus DSO: Oefenen met het aanleveren van toepasbare regels via STTR.
   QR-code 5, vorige pagina

### 3.3 Aansluiten op de productieomgeving

|               | Regelbeheersysteem aansluiten op de productie-<br>omgeving van de Registratie toepasbare regels (RTR)                                                                                                    |
|---------------|----------------------------------------------------------------------------------------------------|
| Wat,<br>zodat | Als waterschap sluit u of uw leverancier uw regelbeheersysteem aan op de<br>Registratie toepasbare regels (RTR). Dit doet u via het koppelvlak STTR.<br>Zo levert u toepasbare regels en indieningsvereisten aan voor vragenbomen |
|               | in het Omgevingsloket.                                                                                                    |

#### Extra info

U kunt aansluiten op de productieomgeving van het DSO nadat u – met dezelfde leveranciers als waarmee u in productie gaat – al bent aangesloten op de oefenomgeving van het DSO.

Als u bent overgestapt naar een andere leverancier, dan moet u eerst opnieuw aansluiten op de oefenomgeving.

| Stap 5 | Software aanpassen of aanschaffen                                                               |  |  |
|--------|-------------------------------------------------------------------------------------------------|--|--|
| Wat    | Een regelbeheersysteem aanschaffen. Done                                                        |  |  |
| Zodat  | Zodat uw regelbeheersysteem geschikt is om toepasbare regels te maken en aanleveren aan de RTR. |  |  |

Deze stap heeft u al afgerond bij Het aansluiten op de oefenomgeving van DSO.

| Stap 6 | Digikoppeling-adapter aanschaffen                                                                        |      |
|--------|----------------------------------------------------------------------------------------------------|------|
| Wat    | Digikoppeling-adapter aanschaffen als deze niet met uw (nieuwe)<br>regelbeheersysteem wordt meegeleverd. | Done |
| Zodat  | Zodat uw regelbeheersysteem via een beveiligde verbinding kan<br>communiceren met het DSO.               |      |

#### Deze stap heeft u al afgerond bij het aansluiten op de oefenomgeving van het DSO.

#### **Extra info**

Als u bent overgestapt naar een andere leverancier, dan moet u eerst opnieuw aansluiten op de oefenomgeving.

#### **Extra info**

De Digikoppeling-adapter is een softwarecomponent die het 'koppelpunt' vormt tussen de organisatie en de externe (informatie) wereld. De adapter kan als 'MessageHandler' worden gezien. Om berichtenverkeer op basis van Digikoppeling mogelijk te maken, dient een organisatie zo'n adapter in de ICT-infrastructuur op te nemen. Een adapter vormt de verbindende schakel tussen het interne ICT-domein van de organisatie en de buitenwereld. In de meeste gevallen wordt de adapter met uw nieuwe of aangepaste software meegeleverd. Uw leverancier kan u hierover duidelijkheid geven.

| Stap 7 | Regelbeheersysteem aansluiten op productie-<br>omgeving QR-code 1                                                                          |  |
|--------|----------------------------------------------------------------------------------------------------|--|
| Wat    | Uw regelbeheersysteem via Digikoppeling op het STTR-koppelvlak       Done         aansluiten op de productieomgeving.                      |  |
| Zodat  | Zodat uw regelbeheersysteem via een beveiligde verbinding toepasbare regels en indieningsvereisten kan aanleveren op de productieomgeving. |  |

#### De checklist vindt u op de volgende pagina.

#### **Extra info**

#### Hulp bij aansluiten

Als waterschap kunt u hulp krijgen om uw software aan te sluiten op het Digitaal Stelsel Omgevingswet (DSO). Ook leveranciers kunnen deze hulp krijgen.

<u>Uw leverancier kan uw organisatie hiervoor aanmelden</u> bij het aansluitteam **QR-code 2** van het programma Aan de slag met de Omgevingswet. Uw leverancier heeft daarvoor de juiste contactgegevens.

#### **Extra info**

Alle waterschappen die op de oefenomgeving zijn aangesloten, wordt gevraagd om via het portal aan te geven of de leverancier voor het aansluiten op de oefenomgeving ook de leverancier voor het aansluiten op de productieomgeving zal zijn.

Als dat zo is, dan wordt de leverancier geïnformeerd dat aansluiten op de productieomgeving gewenst is. De leverancier wordt gevraagd om de planning daarvan af te stemmen met het waterschap.

Technisch aansluiten op de productieomgeving is al mogelijk, functioneel aansluiten kan vanaf januari 2022. Informatie wordt via het ontwikkelaarsportaal en de leveranciersdag naar de leveranciers verspreid. Ook wordt het leveranciersmanagement geïnformeerd.

Zie de volgende pagina voor de QR-codes.

## QR-codes bij stap 7

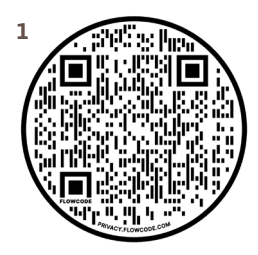

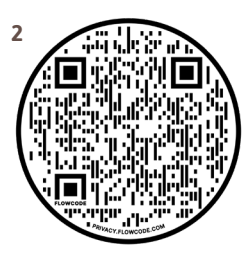

### Stap 7 <u>Regelbeheersysteem aansluiten op</u> productieomgeving QR-code 1

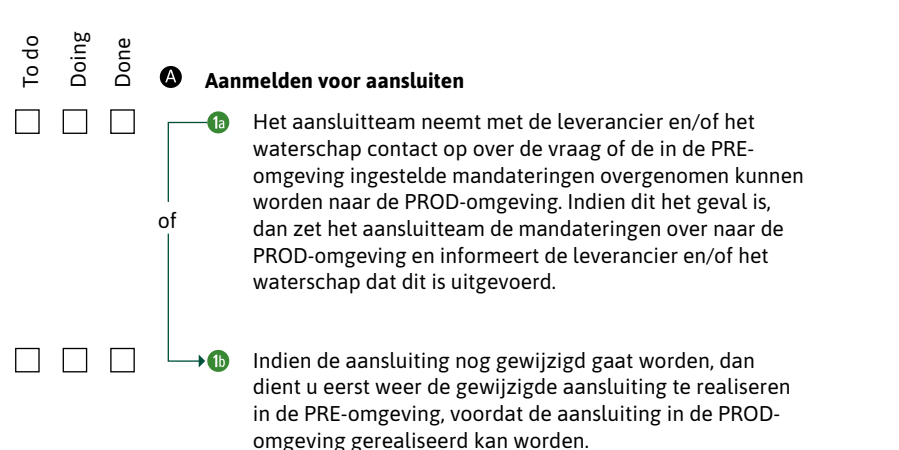

#### Aanvragen API-keys

B

lnfo

Vooralsnog gebruikt u de API-keys die u gebruikt in de PRE-omgeving.

Binnenkort worden nieuwe API-keys uitgegeven specifiek voor de productieomgeving.

Dit wordt gecommuniceerd via de nieuwspagina van het Ontwikkelaarsportaal.

Bekijk het Api register.

QR-code 2 QR-code 3

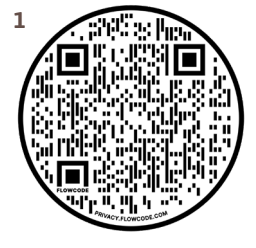

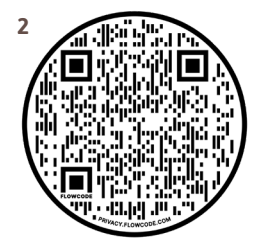

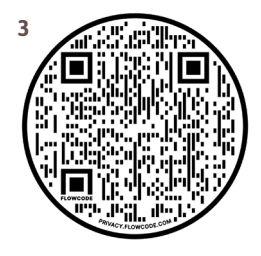

### Stap 7 <u>Regelbeheersysteem aansluiten op</u> productieomgeving QR-code 1

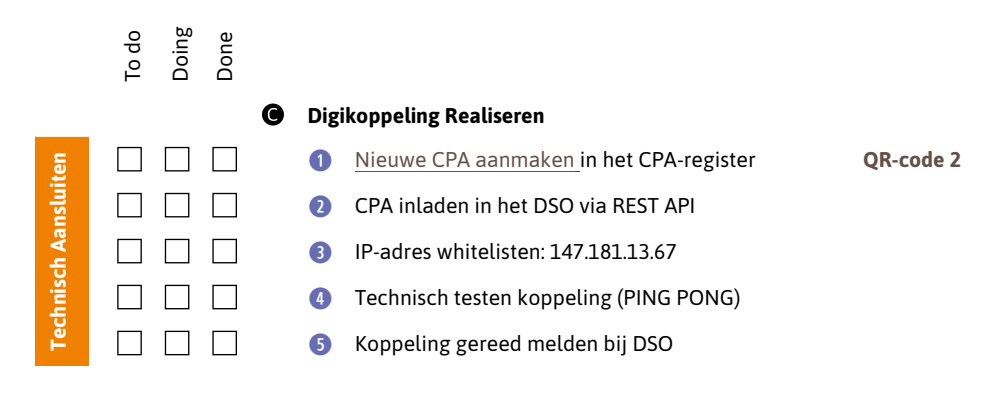

Extra info bij

Per mail aan de migratie-coördinator van DSO 6 bert.kamminga@minbzk.nl. Hierbij dient een bewijs (screenshot) dat de ping-pong is geslaagd, meegezonden te worden.

**OR-code 3** 

Functioneel aansluiten kan vanaf januari 2022. Informatie wordt via het ontwikkelaarsportaal en de leveranciersdag naar de leveranciers verspreid. Ook wordt het leveranciersmanagement geïnformeerd.

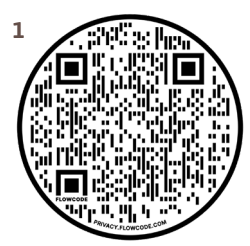

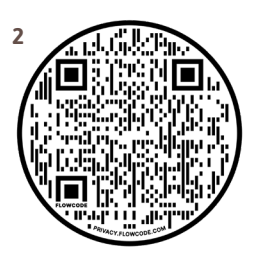

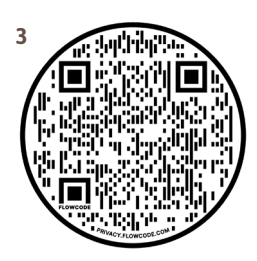

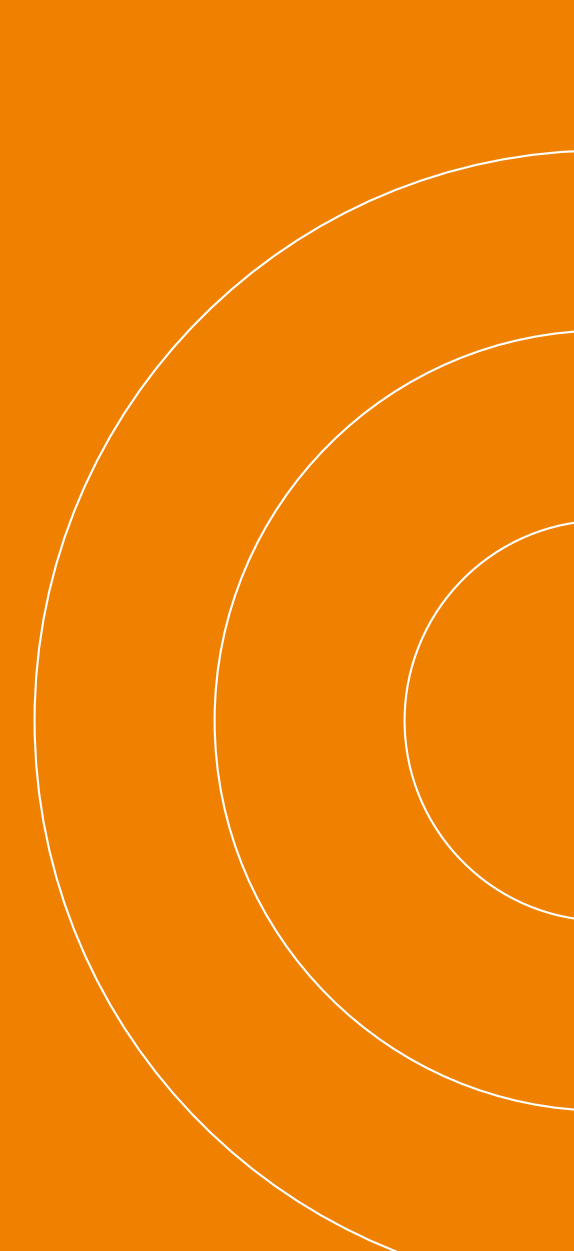